# Location not updating

TradesTek uses your phones location to automate many tasks like updating appointments, building your timesheet and during a danger alarm. If you receive a message from TradesTek indicating that your location hasn't been received, your appointments aren't being automatically updated, or the administrator of your Organisation indicates there is a problem there are a number of things to check to ensure TradesTek is working properly.

TRADES

**Smart Tools for Mobile Business** 

## Check your schedule

1. Navigate to the My Profile section.

| TRADESTEK           | 🛔 Trades Tek User 🗧 My | / Profile  |  |
|---------------------|------------------------|------------|--|
| Home                | TRADESTEK              |            |  |
| TradesTek User      | MY PROFILE             |            |  |
| No message today    | LOG OUT                | MY PROFILE |  |
| View all messages   | (?)                    | SUPPORT    |  |
| Organisations       | \<br>^                 |            |  |
| Create new organise | tion                   |            |  |

2. Check the My Schedule section.

If your schedule is empty then it may mean you are not a member of an organisation or your organisation hasn't defined your working hours within TradesTek (see 3 below).

Within the TradesTek App you can also force a resync of your Schedule with the server via the "Refresh Schedule" button.

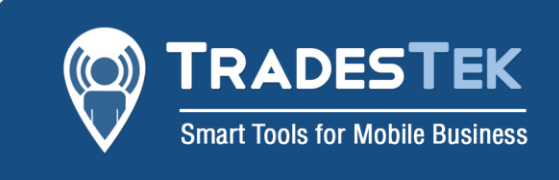

| TRADESTEK                                 |                                          | 🔺 Trades Tek User 🗧 My Profile |
|-------------------------------------------|------------------------------------------|--------------------------------|
| Back Home / User Profile                  |                                          | ** <b>L</b>                    |
| Profile Details                           |                                          | Australia - NSW                |
| lame                                      | TradesTek User                           | Select Date Format             |
| Email Address                             | support@tradestek.com                    | Day/Month/Year                 |
| Nobile Number                             | 5555555                                  | Emergency Contact Name         |
| ime Zone                                  | Australia - NSW                          | Emergency Contact N            |
| ate Format                                | Day/Month/Year                           | Emergency Contact Phone        |
| Emergency Contact Name                    |                                          | Emergency Contact Hore         |
| mergency Contact Phone                    |                                          | Emergency Contact P            |
|                                           | Update Details                           | Save                           |
|                                           | Change Password                          | My Schedule                    |
| ly Schodulo                               |                                          |                                |
| schedule - your schedule will update wher | n you become a member of an organisation | Refresh sche                   |
|                                           |                                          | Restart Trac                   |
|                                           |                                          |                                |

#### 3. If a schedule is shown, check that it is correct.

| TRADESTEK                                         |                                   |                                         | 🚢 TradesTek User          | 🗧 My Profile 🗘 🔗  |
|---------------------------------------------------|-----------------------------------|-----------------------------------------|---------------------------|-------------------|
| Your Messages 2                                   | Your Appointments 0               | S Your Logbook's 9                      | People                    | <b>*</b> . L      |
| Schedule update 07/03/2018<br>03:26 PM            | No appointment today              | Your timesheet is due                   | View your teammates       | My Schedule       |
| View your messages                                | View your appointments            | View your logbooks                      | View your contacts        | Monday            |
| Send message                                      | New appointment                   | View your timesheets                    | New contact               | 7:00 AM - 5:00 PM |
| Current Locations 🗸                               | Refresh ever <mark>2 min</mark> 🗸 | Work Schedule 🗸                         | 멸 Administration 🗸        | Tuesday           |
| No locations found - log into the app to see your | location.                         | Monday 10 Hours                         | Timesheet approvals       | 7:00 AM - 5:00 PM |
|                                                   |                                   | 07:00 AM - 05:00 PM<br>Tuesday 10 Hours | Export timesheets         | Wednesday         |
|                                                   |                                   | 07:00 AM - 05:00 PM                     | View your invoices        | 7:00 AM - 5:00 PM |
|                                                   |                                   | Wednesday 10 Hours 07:00 AM - 05:00 PM  | Organisation appointments | Thursday          |
|                                                   |                                   | Thursday 10 Hours                       | TradesTek details         | 7:00 AM - 5:00 PM |
|                                                   |                                   | 07:00 AM - 05:00 PM<br>Friday 10 Hours  |                           | Friday            |
|                                                   |                                   | 07:00 AM - 05:00 PM                     |                           | 7:00 AM - 5:00 PM |

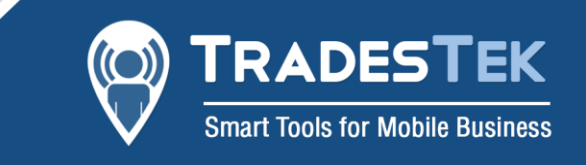

### Check your time zone

- 1. Navigate to the My Profile section (as above)
- 2. Check your time zone is correct TradesTek needs to know what time zone you are in so it can co-ordinate your appointments and timesheets.

| P TRADESTEK                |                       | 🛔 Trades Tek User | 🗧 My Profil |                 | $\Im$ |
|----------------------------|-----------------------|-------------------|-------------|-----------------|-------|
| ← Back Home / User Profile |                       |                   | <b>*</b> 2  |                 |       |
| Profile Details            |                       | ^                 | My Details  |                 |       |
| Name                       | TradesTek User        |                   | ing betano  |                 |       |
| Email Address              | support@tradestek.com |                   | First Name  |                 |       |
| Mobile Number              | 5555555               |                   | Trades      | Tek             |       |
| Time Zone                  | Australia - NSW       |                   | Last Name   |                 |       |
| Date Format                | Day/Month/Year        |                   | User        |                 |       |
| Emergency Contact Name     |                       |                   | Email       |                 |       |
| Emergency Contact Phone    |                       |                   | suppor      | t@tradestek.com | 0     |
|                            |                       |                   | Mobile      |                 |       |
|                            | Update Details        |                   | 555555      | 5               | 0     |
|                            | Change Password       |                   | Time Zone   |                 |       |
| My Schedule                |                       | ^                 | Austral     | ia - NSW        |       |
|                            |                       |                   | Select Date | Format          |       |
| 07:00 AM - 05:00 PM        |                       |                   | Dav/Mo      | onth/Year       |       |
| Tuesday                    |                       |                   | - Day/we    |                 |       |
| Wednesday                  |                       |                   | Emergency   | Contact Name    |       |

#### Check your working hours

- 1. If your schedule is still empty, you can check that your organisation has defined your working hours. Navigate to the Organisation you are currently working for.
- You can see your working hours for this Organisation within TradesTek.
   On the website you can find it on the Organisation Home screen. If you don't see a box with the "Work Schedule" heading the content of the boxes can be changed by clicking the arrow in the heading to swap between the different options.

On the App you find it via the "View your schedule" button in the "Logbook" section. If your schedule is empty, contact your TradesTek admin within your Organisation and they can set your working hours.

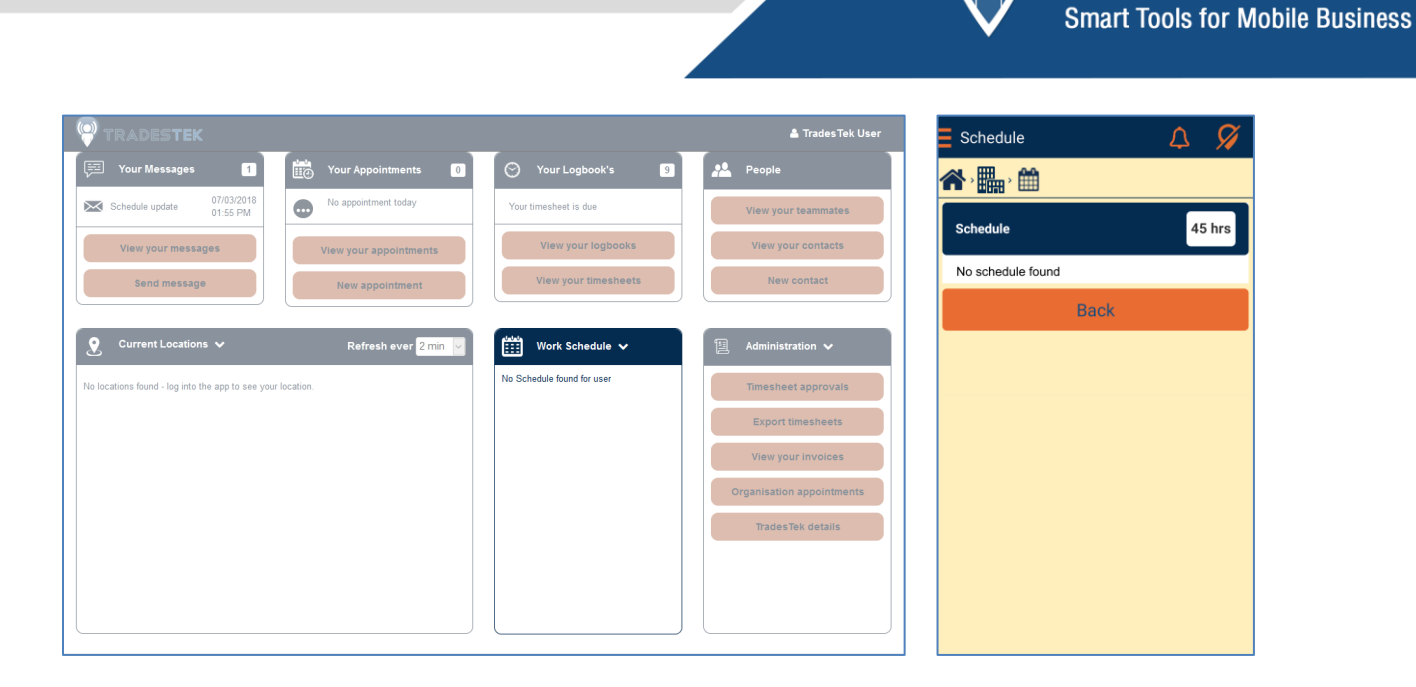

**TRADESTEK** 

#### **Restart the Location Tracking**

 If everything is correct but you still see the not monitoring icon at the top right of the TradesTek app you can manually restart the Location Tracking. Navigate to the My Profile section (as in step 1) and click the "Restart Tracking" button.

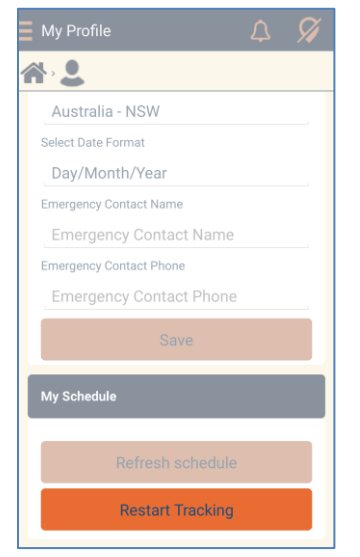